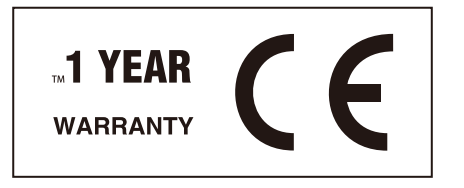

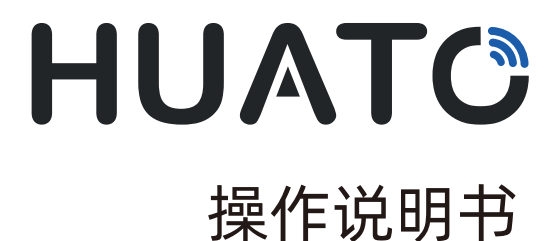

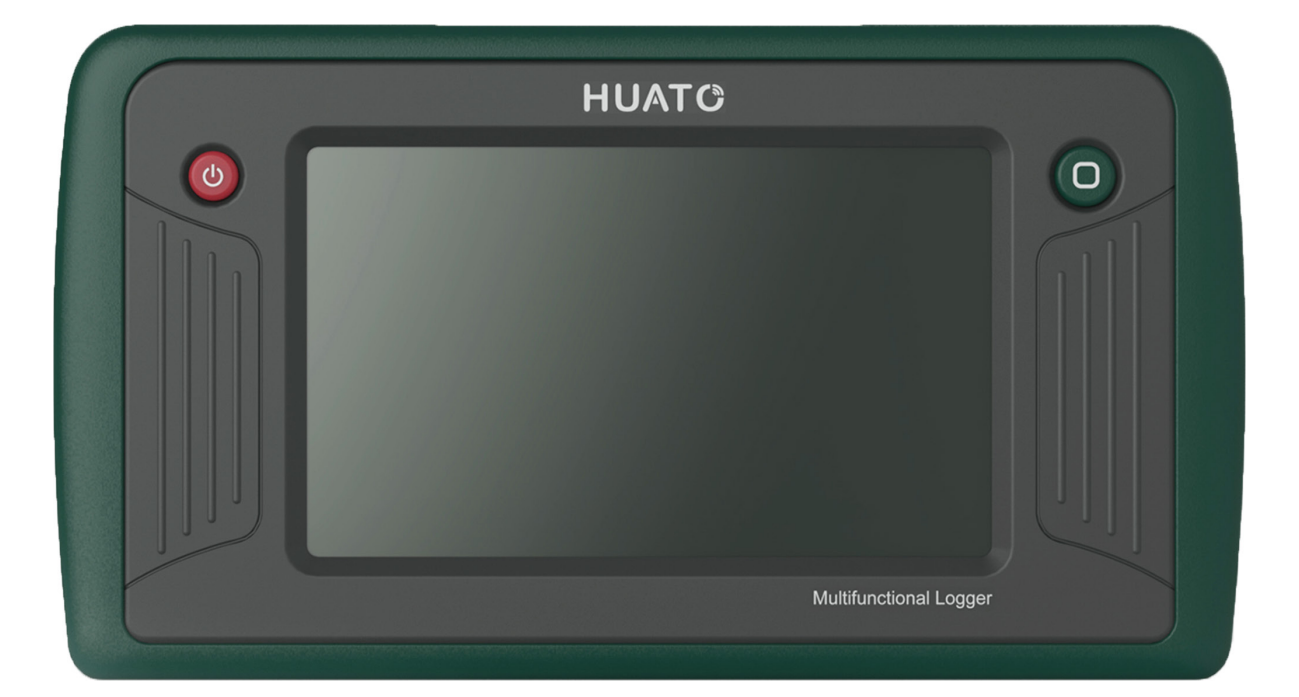

# S1500便携式多通道热电偶记录仪

#### 版权所有

本说明的任何部分,包括文字、图片、图形等均归属于深圳华图测控系统有限公司或其子公 司(以下简称"本公司"或"华图")。未经书面许可,任何单位和个人不得以任何方式摘 录、复制、翻译、修改本说明的全部或部分内容。除非另有约定,本公司不对本说明提供任 何明示或默示的声明或保证。

#### 关于说明

本说明描述的产品仅供中国大陆地区销售和使用。

本说明作为指导使用。说明中所提供照片、图形、图表和插图等,仅用于解释和说明目的, 与具体产品可能存在差异,请以实物为准。因产品版本升级或其他需要,本公司可能对本说 明进行更新,如您需要最新版说明书,请您登录公司官网查阅(www.huatos.com)。 华图建议您在专业人员的指导下使用本说明书。

#### 责任声明

- 在法律允许的最大范围内,本说明所描述的产品(含其硬件、软件、固件等)均"按照现状"提供,可能存在瑕疵、错误或故障,本公司不提供任何形式的明示或默示保证,包括但不限于适销性、质量满意度、适合特定目的、不侵犯第三方权利等保证。
- 不对使用本说明或使用本公司产品导致的任何特殊、附带、偶然或间接的损害进行赔偿,包括但不限于商业利润损失、数据或文档丢失产生的损失。
- 若您将产品接入互联网需自担风险,包括但不限于产品可能遭受网络攻击、黑客攻击、病毒 感染等,本公司不对因此造成的产品工作异常、信息泄露等问题承担责任,但本公司将及时 为您提供产品相关技术支持。
- 使用本产品时,请您严格遵循适用的法律。若本产品被用于侵犯第三方权利或其他不当用途
   ,本公司概不承担任何责任。

如本说明内容与适用的法律相冲突,则以法律规定为准。

| 序号 | 版本号 | 文档编号 | 修订日期 | 修订内容 |
|----|-----|------|------|------|
|    |     |      |      |      |

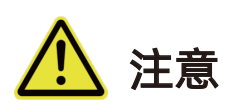

- (1) 本记录仪防水等级为 IP34, 如果外壳上有水分, 切勿进行USB 连接操作, 以防电子线路遇水 短路。短路可能导致仪器损坏。
- (2)本记录仪采用ABS工程防火塑料外壳,防止酸碱等化学品对外壳的腐蚀。如果出现故障,必须由授权的专业人员进行维修,请不要自行维修、改装。本仪器所配置的1节9V碱性电池不允许短路,否则可能会发生危险。废弃电池请妥善处理,保护环境。

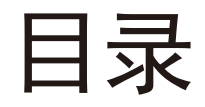

| 第一 | ·章-产品介绍               | 1         |
|----|-----------------------|-----------|
|    | 1.1 概述                | 1         |
|    | 1.2 产品外观              | 1         |
|    | 1.3 产品特点              | 1         |
|    | 1.4 产品型号              | 2         |
|    | 1.5 使用场景              | 2         |
|    | 1.6 按钮及接口说明           | 3         |
|    | 1.7 使用方法/步骤简要说明       | 4         |
|    | 1.8 规格与技术指标           | 5         |
|    | 1.8.1 通用参数            | 5         |
|    | 1.8.2 输入信号            | 6         |
| 第二 | 章-注意事项                | 7         |
| 第三 | 章-热电偶输入端口             | 7         |
| 第四 | 草-界面及切能描还             | 9         |
|    | 4.1 提示栏               | .10       |
|    | 4.2 王界面               | .10       |
|    | 4.3                   | .10       |
|    | 4.4                   | .  <br>1  |
|    | 4.5 头时曲线              | .12       |
|    | 4.0                   | .15<br>1/ |
|    | 4.7 / 如 L 永 / 序 工 L 永 | 15        |
|    | 4.81 记录文件             | 15        |
|    | 4.8.7 操作日志            | 15        |
|    | 4.8.3 报警日志            | .15       |
|    | 4.9 通道设置              | .15       |
|    | 4.9.1 通道设置            | .16       |
|    | 4.9.2 报警设置            | .16       |
|    | 4.9.3 校准设置            | .17       |
|    | 4.10 系统设置             | .18       |
|    | 4.10.1 系统信息和程序升级      | .18       |
|    | 4.10.2 系统显示           | .19       |
|    | 4.10.3 采样存储           | .19       |
|    | 4.10.4 网络设置           | .19       |
|    | 4.11 网页设置             | 20        |
| 第五 | 章-日常维护与保养             | .21       |

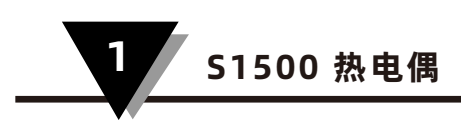

# 第一章-产品介绍

#### 1.1 概述

S1500便携式多通道热电偶记录仪,具有16路通道热电偶输入的功能。可以同时检测多 种类型的热电偶信号,并将数据信息实时显示出来。还具备数据外部转存、网页查看、RJ45 等功能,是一款集成化、智能化的记录仪器。

#### 1.2 产品外观

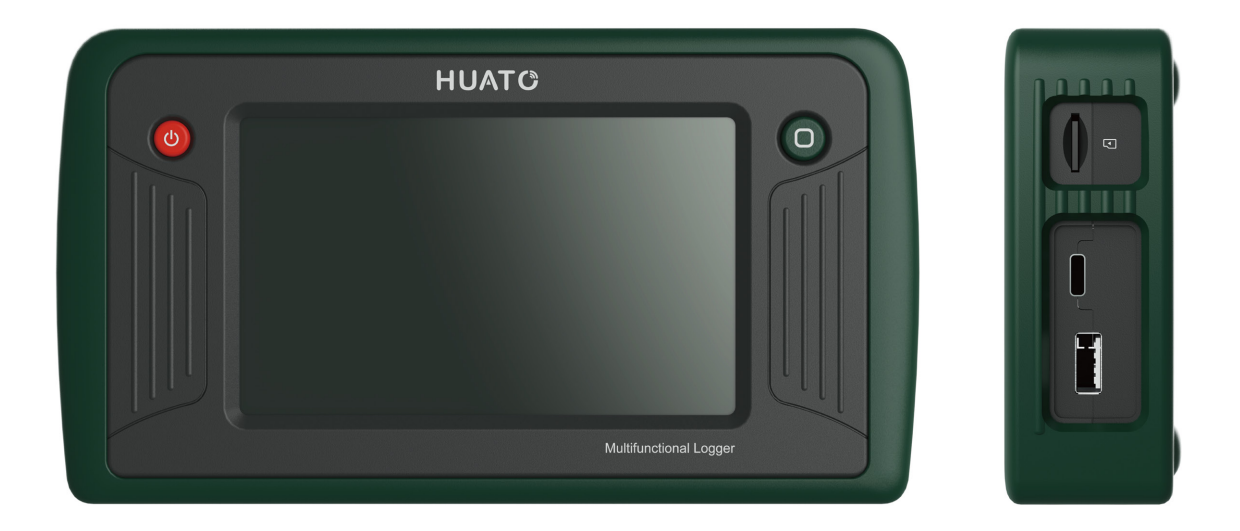

#### 1.3 产品特点

- 支持多通道输入, 最多支持16通道热电偶输入。
- 支持多种类型热电偶输入: K/J/E/T/R/S/N/B/C;温度检测范围广可测量: -270~1820℃。
- 采样频率最快可达1秒。
- 具有实时数据曲线、历史数据曲线查看功能。
- 具备延时记录、自动停止记录功能, 使记录更加智能化。
- 数据存储容量大,8通道共存储容量10000000条,12通道存储容量6666666条,16通道5000000条(按照标配32G内置TF卡计算)
- 多种外部接口, 支持USB和SD卡外部转存, 满足用户的各种需求
- 支持U盘和SD卡对程序进行升级,方便用户使用。

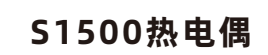

1

# 1.4 产品型号

| 产品型号    | 功能描述       |
|---------|------------|
| S1508-T | 8 通道热电偶输入  |
| S1512-T | 12 通道热电偶输入 |
| S1516-T | 16 通道热电偶输入 |

# 1.5 使用场景

• 手持方式使用

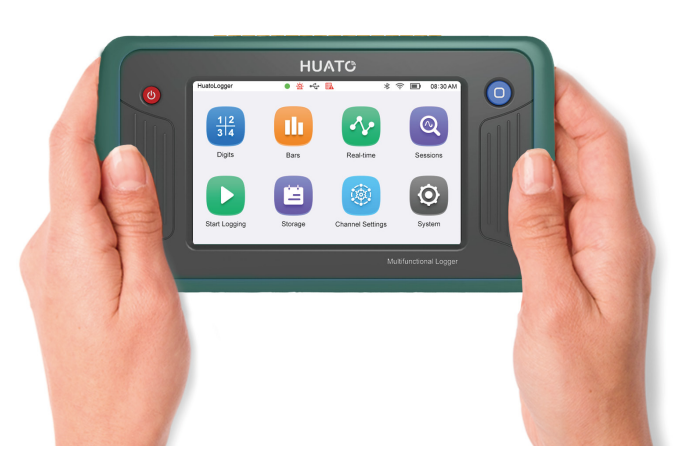

• 壁挂方式使用

利用设备背面的两个挂孔将设备悬挂于墙壁上。

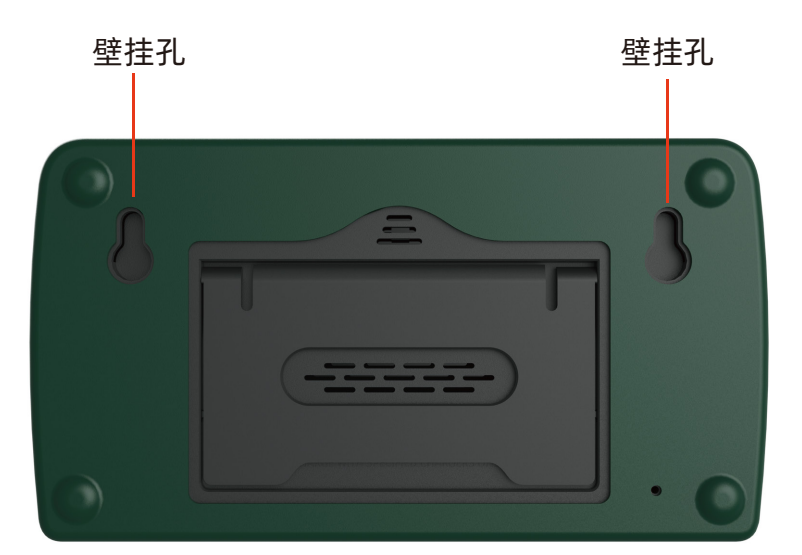

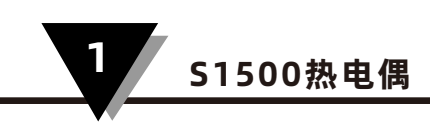

● 桌面方式使用

打开设备背面的支撑挡板,可以平稳地将设备立于桌面上。

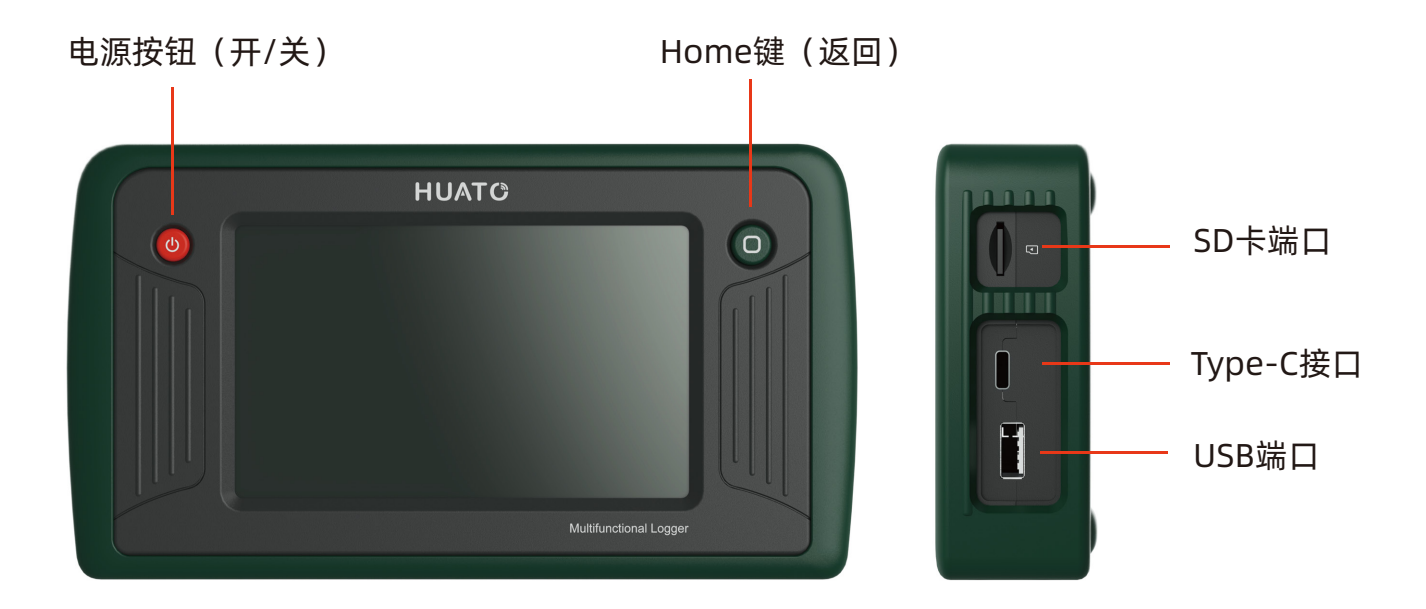

# 1.6 按钮及接口说明

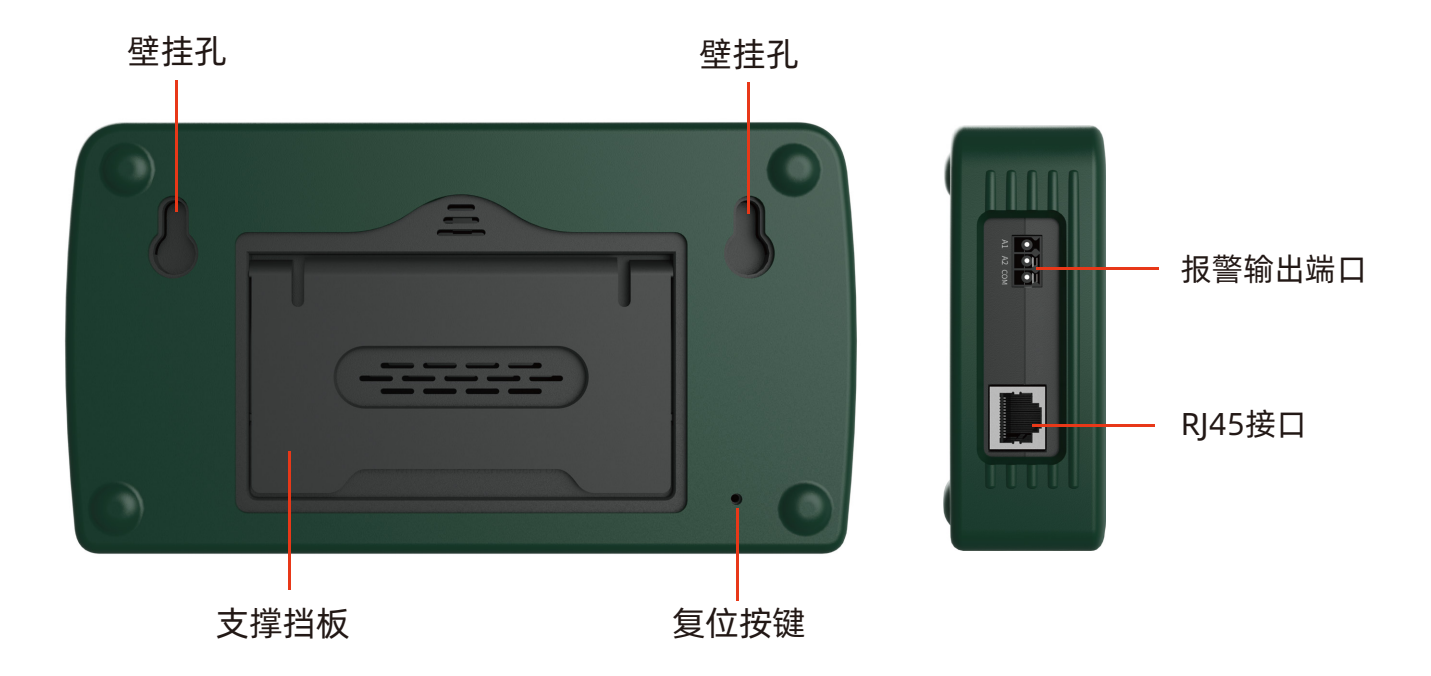

| 类型         | 功能明细                                                                                                    |
|------------|----------------------------------------------------------------------------------------------------|
| 电源按钮       | 1、关机状态长按开机,开机状态长按关机                                                                                            |
| HOME 键     | 1、按此键返回主界面                                                                                                    |
| TYPE-C 接口  | <ol> <li>1、可给内部可充电锂电池充电。</li> <li>2、给设备外部供电,使设备正常工作。当接上外部电<br/>源适配器的时候,设备供电将来自于外部供电,不<br/>消耗电池电量。</li> </ol>   |
| USB 2.0 接口 | <ol> <li>1、可插入 U 盘,将内部存储的数据转存于 U盘。</li> <li>转存文件格式为 CSV 格式。</li> <li>2、可通过 U 盘对主板进行程序升级。</li> </ol>            |
| SD 卡接口     | 1、 可将内部存储数据转存至 SD 卡。<br>2、 可通过 SD 卡对主板进行程序升级。                                                                  |
| RJ45 接口    | <ol> <li>1、设备可作为 WEB 服务器,通过 WEB 页面读取<br/>与配置设备属性。</li> <li>2、设备可作为 WEB 服务器,通过 WEB 页面查看<br/>设备的实时数据。</li> </ol> |
| 报警输出接口     | 1、支持2路光耦开漏报警输出。                                                                                                |

# 1.7 使用方法/步骤简要说明

- 开机:长按电源键3秒开机
- 插入传感器
- 通道配置:在Measurement栏中选择对应的热电偶类型,点击Apply→Update→OK(可 根据需求在单位栏中选择℃/℃)。
- 开始记录→可以进入数字界面/棒图界面/实时曲线界面查看数据信息→记录完成(停止记录)
   →可以在数据存储界面将数据导出到U盘或SD卡(可以在历史曲线界面中对历史数据进行 查看)。详细的使用方法请看各界面的详细介绍说明。

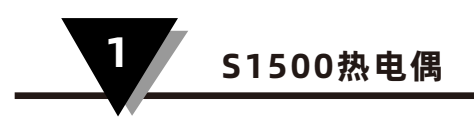

# 1.8 规格与技术指标

# 1.8.1通用参数

|      | 主要参数                              |
|------|-----------------------------------|
| 外型尺寸 | 189.3*103.5*39mm(带保护套)。           |
| 显示   | 5英寸 电容触摸屏,分辨率800*480              |
| 通道数  | 8路/12路/16路万能输入                    |
| 储存容量 | 单个记录文件最大记录10万条,总数据存储容量至少8000000条。 |
| 内部存储 | 32GB                              |
| 外部转存 | 支持U盘(标准 USB2.0 通讯接口)、SD卡(标配32G)   |
| 以太网  | 支持 10M/100M bit/s 传输速率,全双工与半双工操作  |
| WIFI | 可选 2.4G                           |
| 电池容量 | 5000mAh                           |
| 采样频率 | 最快1S                              |
| 记录频率 | 最快1S                              |
| 资料格式 | CSV文件格式                           |
| 工作温度 | -10-50°C                          |
| 存储温度 | -20-60°C                          |
| 相对湿度 | 5%-95%RH, 无凝露                     |
| 外壳材质 | PC/ABS材质,保护套采用 TPE 环保材质           |

# 1.8.2 输入信号

热电偶输入(不含冷端误差),精度不含冷端补偿误差,冷端补偿误差:±1.5℃

| 类型 | 量程范围(℃)     | 分辨率(℃) | 最大允许误差(℃)                              |
|----|-------------|--------|----------------------------------------|
| К  | -270-1370℃  | 0.01   | ±0.5℃                                  |
| J  | -200-760°C  | 0.01   | ±0.5°C                                 |
| E  | -270-980°C  | 0.01   | ±0.5℃                                  |
| Т  | -270-400°C  | 0.01   | ±0.5℃                                  |
| R  | -50-1760°C  | 0.01   | ±2°C                                   |
| S  | -50-1760°C  | 0.01   | ±2°C                                   |
| Ν  | -270-1300°C | 0.01   | ±0.5°C                                 |
| В  | 50-1820°C   | 0.01   | ±2°C                                   |
| С  | 0-2320°C    | 0.01   | 425℃以下±4.5℃ <i>,</i><br>425-2320℃ 1.0% |

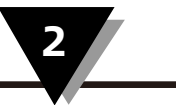

# 第二章-注意事项

- 记录时无法更改系统时间。
- 数据转存后,内部存储数据不会自动删除,需用户手动删除。
- 长期不使用设备时,请将设备关机。
- 电量低于10%时,倒计时20秒自动关机。
- 在使用时请勿遮挡散热孔,以免影响设备的性能。
- 请勿用水直接清洗设备,以防水滴进入设备内部,对设备造成损害。
- 当内部存储提示不足时,请及时清理内部存储数据,如存储满时,最先记录的数据
   会被后记录的数据覆盖。
- 在使用时请勿遮挡冷端补偿孔(尤其是手持时,手指请勿遮挡冷端补偿孔),否则
   会影响测量数据的精确性。

# 第三章-热电偶输入端口

## 3.1 输入信号

下图为热电偶输入端口,插入方式按照接口意图所示。

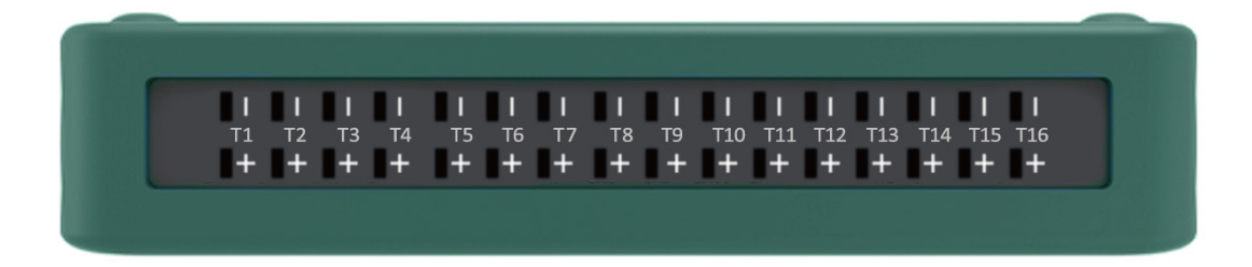

# 第四章-界面及功能描述

#### 4.1 提示栏

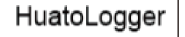

• • •

<u>ه</u>

**€** 

圕

R

⊁₿

<u></u>

设备名称:用户自定义,24字符,默认为LOGGER。

记录状态指示灯:待机灰色;正在记录/自动停止,绿色闪烁; 延时记录,黄色闪烁。

报警提示:有报警信息时出现该图标;设备正常时或者进入报警界面 查看报警信息后,报警提示图标消失。

U盘提示:成功识别到U盘插入后显示该图标,U盘拔出后图标消失。 SD卡提示:成功识别到SD卡插入后显示该图标,SD卡拔出后图标消失。

存储满提示:当内部存储达到90%时,存储满图标显示黄色,存储满时图标显示红色,正常状态不显示。

蓝牙功能提示:BLE连接上时,开启图标显示,断开时,符号消失。 WIFI提示:WIFI功能开启时显示,同时显示信号强度;WIFI功能 关闭时不显示。

电量提示:实时显示当前电池的电量,正常时显示绿色;电量低 于20%,大于10%时显示黄色,提醒用户充电;电量低于10%时显示 红色,充电时,有充电符提示符号。

08:30 AM 系统时间指示:采用时:分的形式来表示,秒钟通过冒号闪烁来提示。

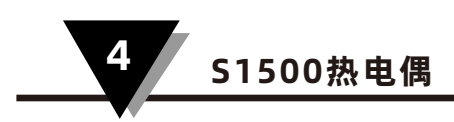

#### 4.2 主界面

主界面显示8个功能图标:数字显示、棒图画面、实时曲线、历史曲线、 开始记录/停止记录、数据存储、通道设置、系统设置。

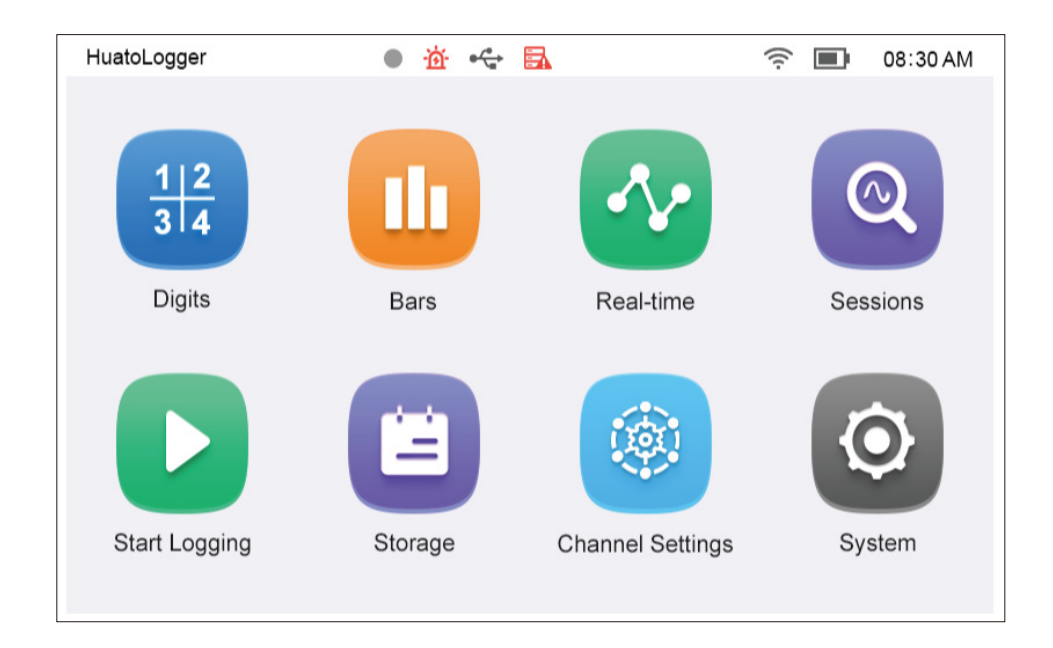

#### 4.3 数字显示

- 在主界面点击数字显示,进入数字显示界面。数字显示界面显示各通道编号
   CH1~CH16)和对应的数值(最长为6位数)、单位(°F、℃)、报警状态(HH、HI、LO、LL)。超限报警,字体显示用红色标识。HI、LO报警状态红色不闪烁,HH、LL报警状态红色闪烁。
- 点击对应的通道,可以查看通道的详细信息,仪表盘详细信息:量程上下限值、实时值、单位、通道编号,仪表盘右边的信息为:通道类型、量程上下限值、最大值、最小值、平均值、各报警类型对应的值。点击"Scale"将数值清零(谨慎点击),点击左上角的箭头图标,返回到数字显示界面。
- 通道断线时用"-----"表示,通道未配置时,背景显示为灰色,这两种情况下通道
   无法进行查看详细信息。

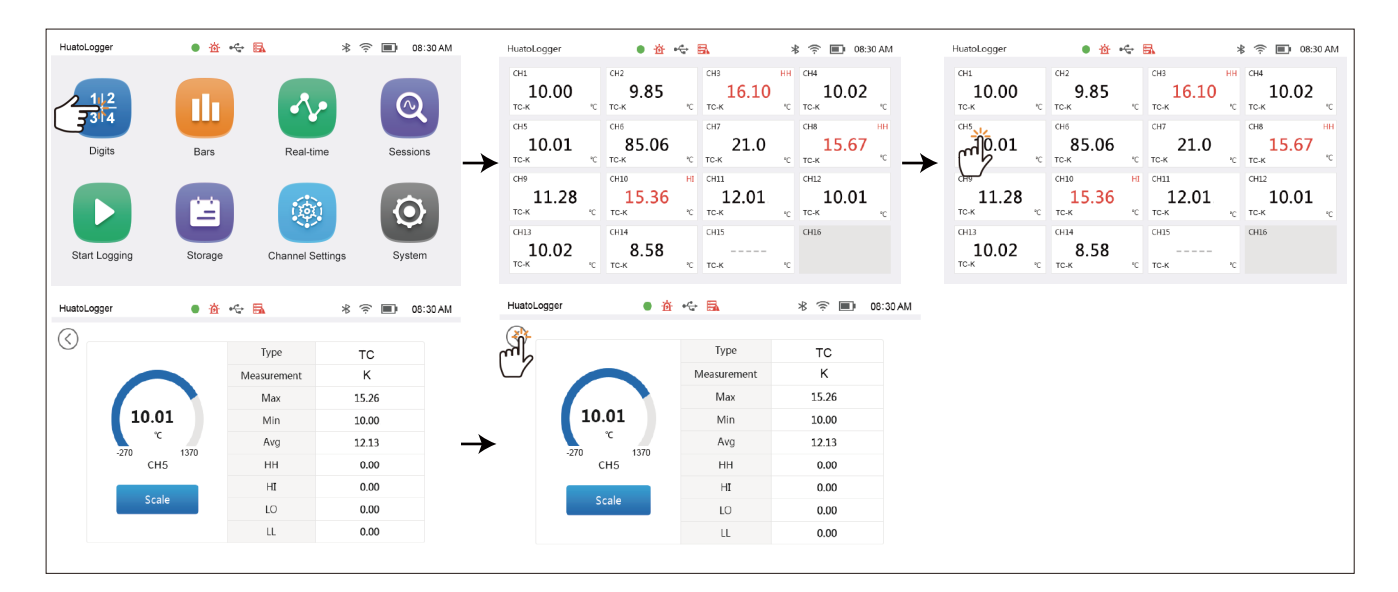

详细信息

#### 4.4 棒图画面

- 在主界面点击棒图画面,进入棒图显示界面,棒图显示界面有两种排列模式:1\*8、1\*6, 排列模式根据设备的通道数自动切换。
- 显示模拟量输入的通道编号(CH1~CH16)、实时值、单位、信号上下限值、报警状态。
   数值正常时显示蓝色,数值超限时显示红色。
- 当有两个页面显示时,底部有两个小圆圈,实心的小圆圈代表当前页,点击界面右侧的箭头可以进行翻页。

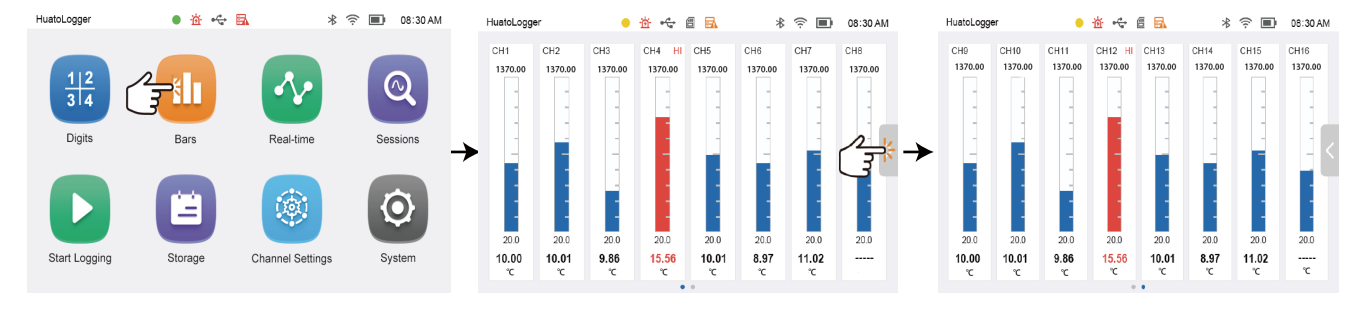

棒图画面

### 4.5 实时曲线

- 如下图所示,界面上方从左往右分别为:单位选择、通道选择、开始/暂停图标。底部为通道编号和最近的实时值,通道编号的颜色和对应的通道曲线颜色一致,底部通道单位和左右纵坐标相对应。
- 单位选择:点击单位选择下拉箭头,出现单位选择界面,点击单位前面的方框勾选要显示的单位,点击Apply即可,最多只能勾选2个不同的单位进行同时显示。
- 通道选择:点击通道选择下拉箭头,出现通道选择界面,点击通道前面的方框勾选要显示的通道,点击Apply即可,最多只能勾选6个对应的通道。
- 开始/暂停:点击开启/暂停图标,开始时,实时曲线实时更新,暂停时,实时曲线停在当前页面,不进行更新。

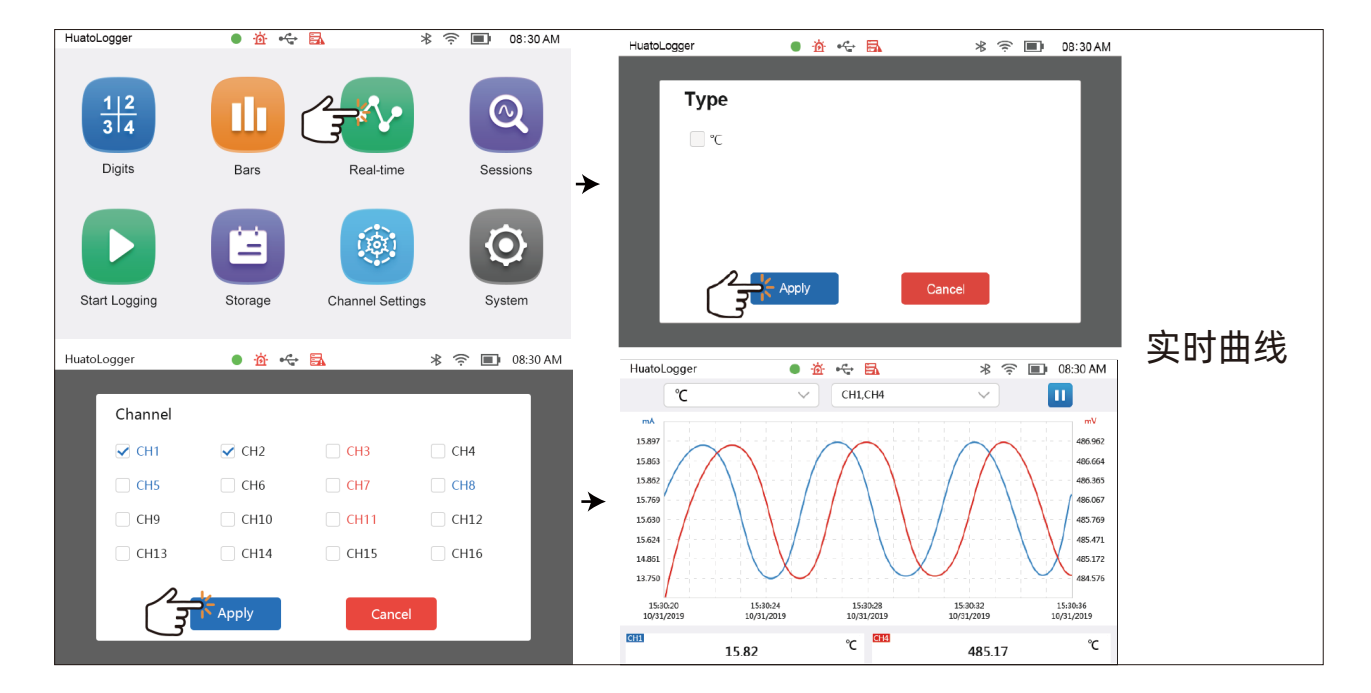

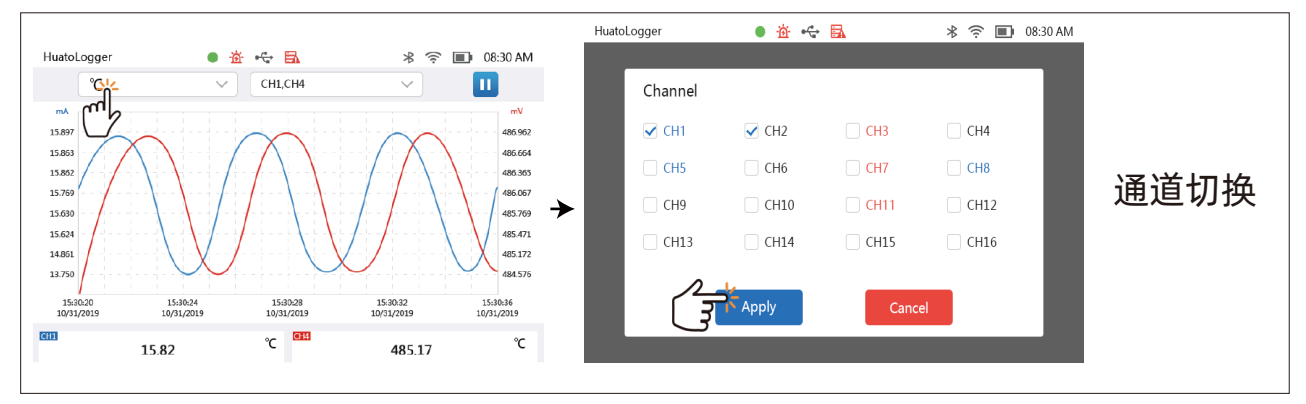

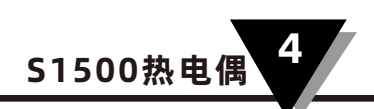

### 4.6 历史曲线

- 如下图所示,界面上方从左往右分别为:记录文件选择、查询单位类型选择、查询通道选择;
   底部显示通道编号和最大值/最小值(点击通道框切换最大值和最小值),通道编号的颜色和对
   应通道的曲线颜色一致,底部通道单位和左右纵坐标单位相对应。
- 点击右上角的向右箭头可以设置数据查询的起止时间,点击刷新符号,可以对数据进行刷新,
   点击search进行历史数据的查询。
- 单位和通道选择的方式和实时曲线的方式一致。
- 文件选择如下图,上下滑动右侧的滑动条查看文件,点击想要选择的文件,再点击Apply即可。
- 时间选择如下图,点击上下箭头对时间进行设置,点击Apply,确认设置好的时间。

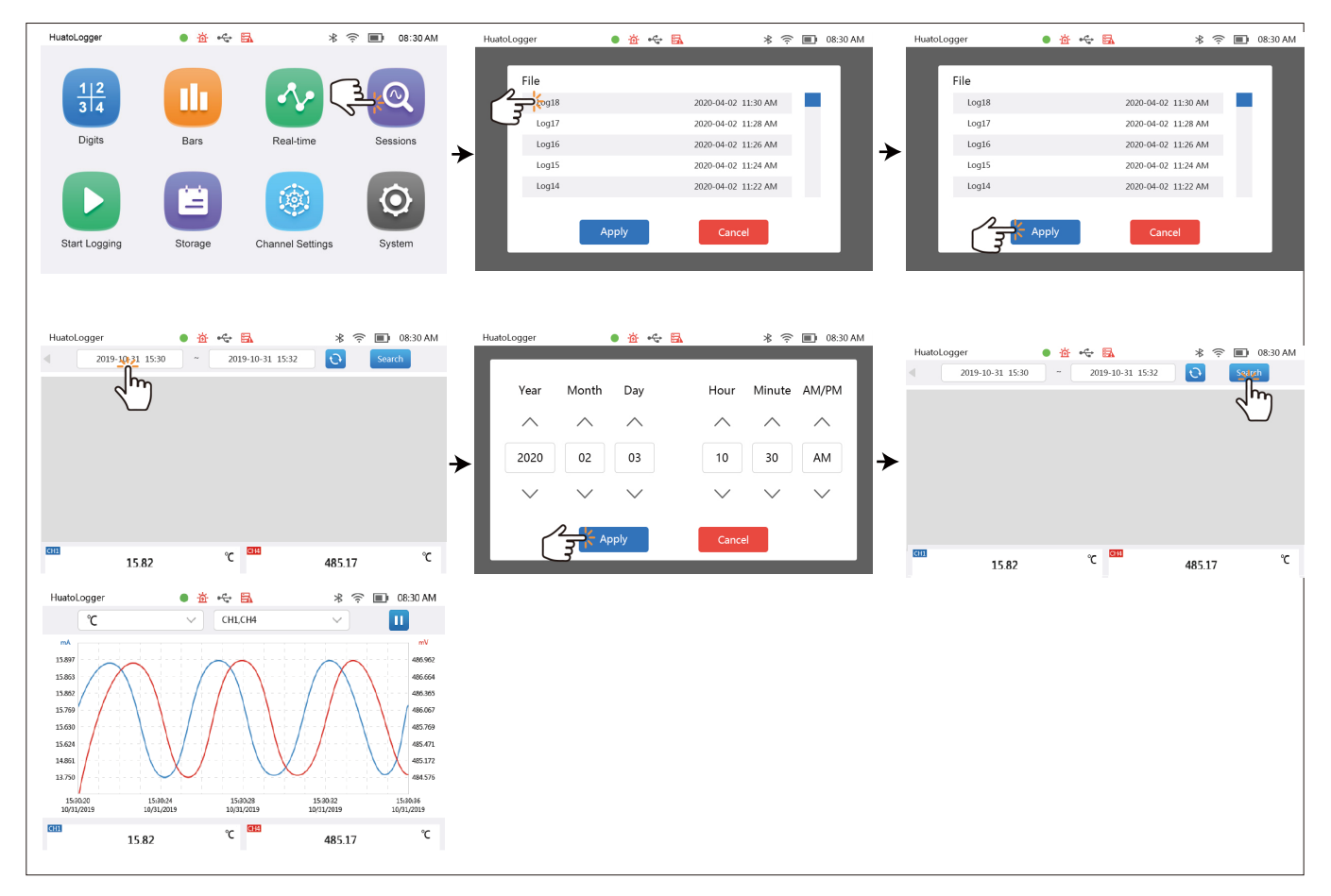

历史曲线

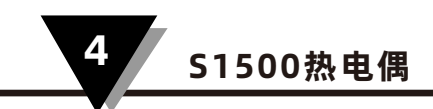

# 4.7 开始记录/停止记录

| HuatoLogger              | • 查 🔶 🖬 | *                |          | HuatoLogger  | <u> <u> </u> <u> <u> </u> <u> </u>     -     <u> </u> <u> </u> <u> </u>     -     -     -     -     -     -     -     -     -     -     -     -     -     -     -     -     -     -     -     -     -     -     -     -     -     -     -     -     -     -     -     -     -     -     -     -     -     -     -     -     -     -     -     -     -     -     -     -     -     -     -     -     -     -     -     -     -     -     -     -     -     -     -     -     -     -     -     -     -     -     -     -     -     -     -     -     -     -     -     -     -     -     -     -     -     -     -     -     -     -     -     -     -     -     -     -     </u></u> | 🖈 🛜 🔳 08:30 AM | HuatoLogger       | • ∰ • <del>©</del> [ | <b>a</b> *       | 奈 ■+ 08:30 AM |
|--------------------------|---------|------------------|----------|--------------|----------------------------------------------------------------------------------------------------|----------------|-------------------|----------------------|------------------|---------------|
|                          |         |                  |          | Name         | log1                                                                                                    |                |                   |                      |                  |               |
| $\frac{1}{3}\frac{2}{4}$ |         |                  | Q        | Interval(s)  | 1                                                                                                    |                | $\frac{1 2}{3 4}$ |                      | ~~               | Q             |
| Digits                   | Bars    | Real-time        | Sessions | Delayed Star | t 💽                                                                                                    |                | → Digits          | s Bars               | Real-time        | Sessions      |
|                          |         |                  |          | Auto Stop    |                                                                                                    |                |                   |                      |                  |               |
| (F)                      |         | <b>(</b>         | Q        |              |                                                                                                    |                | U                 |                      | <b>(</b>         | Q             |
| Start Logging            | Storage | Channel Settings | System   | (            | Apply                                                                                                    | Cancel         | Stop Log          | iging Storage        | Channel Settings | System        |
|                          |         |                  |          |              | _                                                                                                    |                |                   |                      |                  |               |
|                          |         |                  |          |              | 开始记                                                                                                    | 录              |                   |                      |                  |               |
|                          |         |                  |          |              |                                                                                                    |                |                   |                      |                  |               |

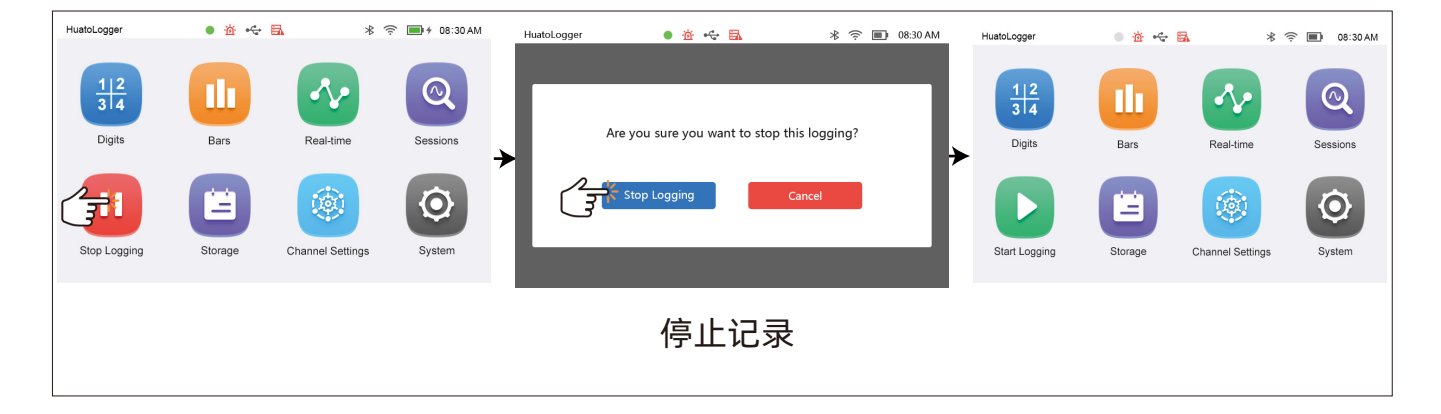

- (1) 记录文件名:可自定义,最长为24个字节。默认为log1、log2...的形式。
- (2)记录间隔:可自定义,最短为1秒,最长为86400秒(24H),只能输入整数。
- (3) 延时启动: 点击开/关图标, 开启/关闭延时启动, 开启时可以设置延时启动的时间。
- (4) 自动停止: 点击开/关图标, 开启/关闭自动停止, 开启时可以设置自动停止的时间。

#### 记录设置

设置好相应的信息后,点击Apply,开始记录,点击Cancel,取消本次操作, 然后返回到主界面。

开始记录后,返回主界面,开始记录图标变成停止记录图标,点击停止记录图标, 会弹出是否要停止记录弹窗。

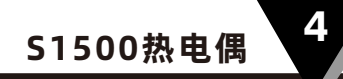

# 4.8 数据储存 4.8.1记录文件

点击文件前面的方框可勾选对应的文件,点击最上方的方框可以 将当前页的文件全部勾选。记录文件界面底部对应的信息:

- (1)本地:选择本地的数据
- (2) SD卡:选择SD卡的数据
- (3) 向前翻页
- (4) 当前页码: 点击可以输入想要跳转的页码。
- (5) 总页数
- (6) 向后翻页
- (7)转存(导出):点击此图标,会弹出转存方式(USB、SD卡)弹窗,选择对应的方式即可。
- (8) 删除:点击删除,会弹出是否要删除的确认弹窗。

#### 4.8.2 操作日志

操作日志界面底部信息:

- (1) 向前翻页
- (2) 当前页码: 点击可以输入想要跳转的页码。
- (3) 总页数
- (4) 向后翻页
- (5)转存(导出):点击此图标,将全部的历史报警日 志文件以CSV文件格式导出到U盘或者SD卡中会弹 出转存方式(USB、SD卡)弹窗,选择对应的方式即可。

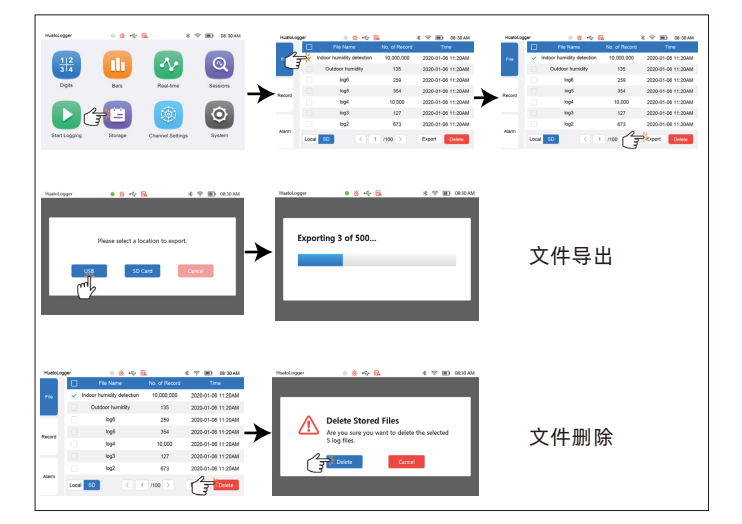

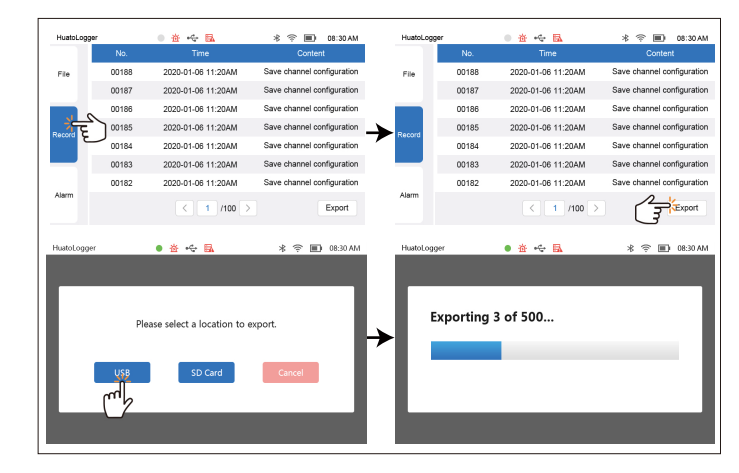

### 4.8.3 报警日志

报警日志界面底部信息:

- (1) 向前翻页
- (2) 当前页码: 点击可以输入想要跳转的页码。
- (3) 总页数
- (4) 向后翻页
- (5)转存(导出):点击此图标,将全部的历史报警日 志文件以CSV文件格式导出到U盘或者SD卡中会弹 出转存方式(USB、SD卡)弹窗,选择对应的方式即可。

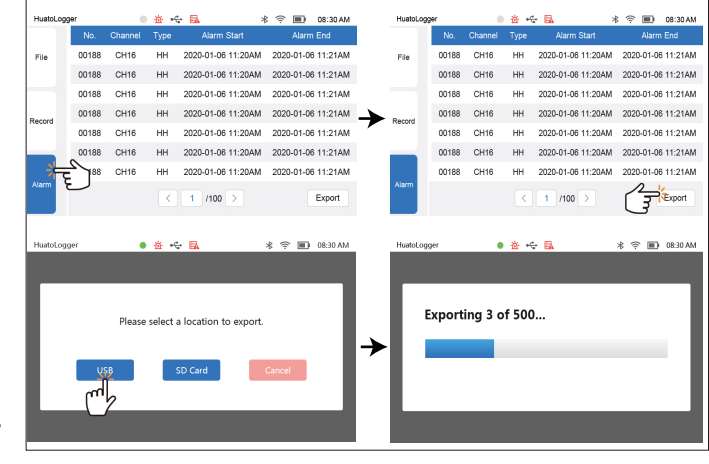

#### 4.9 通道设置

通道设置界面左侧的数字为通道CH1~CH16,通道禁用/通道未配置:圆环灰色;通道已配置 成功:圆环蓝色;当前选中的通道:绿色填充。 界面上方的图标为信号类型,从左往右分别表示:禁用(通道未使用)、TC(热电偶) 界面下方的4个图标从左往右分别为:报警、校准、更新、同步所有。 在通道设置里,点击同步所有后,必须要点击更新按钮。需要退出通道设置的话, 要在点击更新按钮后大于1S左右后退出。

### 4.9.1 通道设置步骤

步骤:点击对应的通道→选择对应的信号类型→设置信号的测量类型→设置报警和校准 (此项根据个人需求进行设置)→点击更新(完成通道的配置,若想要全部通道设置为 一样的,点击Sync All后,再点击Update即可设置成功)。

注意:脉冲/频率信号仅在通道1可用。

注意: ①脉冲/频率信号仅在通道1可用。

②仅奇数通道可以设置PT100三线、PT100四线通道模式,当通道设置为PT100三线 或者PT100四线时,相邻的偶数通道会被占用,两个通道之间会出现通道连接符, 若改变为其他模式,通道连接符便会消失。

| HuatoLogger       | • 益 🔶 🖪                     | * 🤶 🗐 08:30 AM      | HuatoLogger                            | • 🕁 🏎 🖪                                                                              | * 🗢 🗐 08:30 AM             | HuatoLogger                     | • 🕁 😽 🗟                                                                    | 考 穼 🔳 08:30 AM      |
|-------------------|-----------------------------|---------------------|----------------------------------------|--------------------------------------------------------------------------------------|----------------------------|---------------------------------|----------------------------------------------------------------------------|---------------------|
| $\frac{1 2}{3 4}$ |                             | ∿ 🔍                 |                                        | ⊖<br>Disable RTD TC DV<br>DV                                                         | -A-<br>DC Thermistor Pulse |                                 |                                                                            | DC Thermistor Pulse |
| Digits            | Bars Re                     | al-time Sessions    |                                        | Measurement                                                                          | ~                          |                                 | Measurement K                                                              | ~                   |
| Start Logging     | Storage Chann               | el Settings         | 10<br>11<br>12<br>13<br>14<br>15<br>16 | Unit <sup>c</sup><br>Upper Limit 1370<br>Lower Limit -270<br>Alarm Calibration Apply | Update Sync All            | 9 10<br>11 12<br>13 14<br>15 16 | Unit "C<br>Upper Limit 1370<br>Lower Limit -270<br>Alarm Calibration Apply | Update Sync All     |
| HuatoLogger       | • 참 吟 <b>民</b>              | * 🕆 🔳 08:30 AM      | HuatoLogger                            | <ul> <li>※ ~ E</li> </ul>                                                            | 米 奈 画 0830 AM              | Huətologg                       | er 🔹 🖉 🔩 🔒                                                                 | 考 守 画) 0830 AM      |
| 3 4 Disat         | ble RTD TC DV               | DC Thermistor Pulse |                                        | °c                                                                                   |                            |                                 |                                                                            | ) <u></u> А- фи Л   |
| 5 6 Me            | asurement K                 | $\sim$              |                                        |                                                                                      |                            | ()<br>()<br>()                  | Measurement K                                                              |                     |
| 9 10 (            | Unit "C<br>Jpper Limit 1370 | $\rightarrow$       | •                                      | °F                                                                                   |                            | • 7 8<br>9 10                   | Unit °C<br>Upper Limit 1370                                                | ~                   |
| 11 12 L<br>13 14  | ower Limit -270             |                     |                                        | Cancel                                                                               |                            | 11 11                           | Lower Limit -270                                                           |                     |
| 15 16 Ala         | rm Calibration Apply        | Update Sync All     |                                        |                                                                                      |                            | 15 (1                           | Alarm Calibration Apply                                                    | Sync All            |
|                   |                             |                     |                                        |                                                                                      |                            |                                 |                                                                            |                     |

#### 4.9.2 报警设置

点击报警,进入报警界面,点击报警开/关按钮(绿色表示打开,灰色表示关闭), 若打开报警,即可对报警数值、回差值进行设置,点击Apply,即可设置成功。 注意:报警设置只能对当前的通道进行设置,若想要对所有的通道进行报警设置, 需要点击到每个通道去设置。(同步所有时不同步报警设置)

| 报警类别                | 报警值范围          |
|---------------------|----------------|
| HH(高高报)             | -999999~999999 |
| HI (高报)             | -999999~999999 |
| LO(低报)              | -999999~999999 |
| LL (低低报)            | -999999~999999 |
| Alarm Return (报警回差) | -999999~999999 |

#### 4.9.3 校准设置

Slope (斜率): 可输入斜率值。

Intercept (截距): 可输入截距值。

Algorithm (算法处理):点击该图标,进入校准算法向导界面,在算法向导界面只需输入低校准点和高校准点的测量值和标准值,就会计算出校准斜率和校准截距,点击Apply将会将计算出的校准参数自动填到校准设置界面的校准参数中,在校准设置界面中点击Apply图标,将保存校准参数值。

**Factory(工厂校准)**:当默认斜率和截距被修改时,才会显示工厂校准选项,点击工厂校 准将以工厂的参数进行校准。

①为了获得最佳性能和准确性,应至少每12个月执行一次工厂校准。

②注意:校准设置只能对当前的通道进行设置,若想要对所有的通道进行校准设置,

需要点击到每个通道去设置。(同步所有时不同步校准设置)

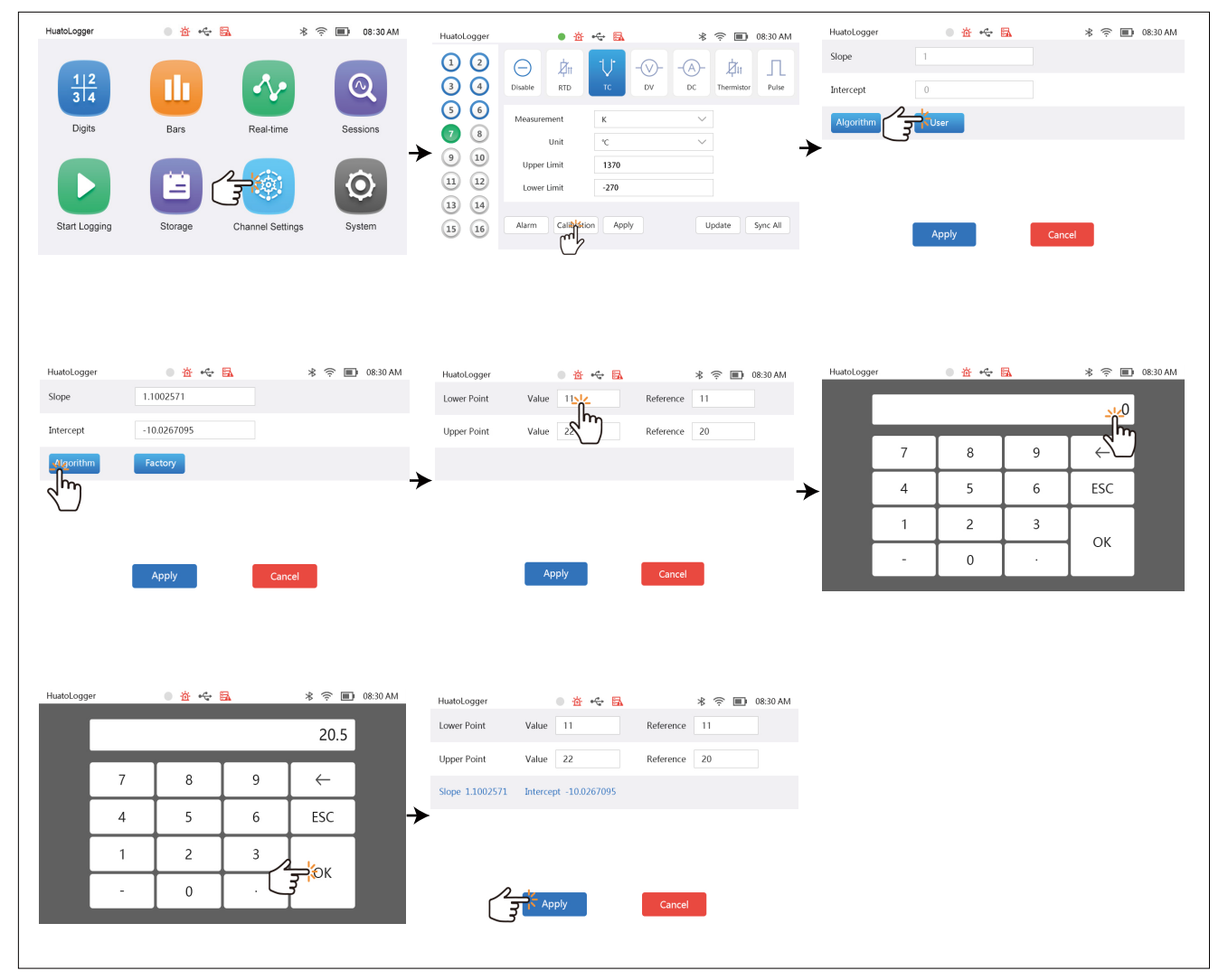

算法校准

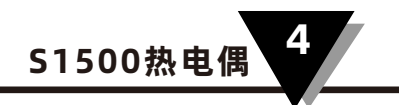

## 4.10 系统设置

系统设置界面的左侧分别为:系统信息、系统显示、采样存储、网络设置4个功能选项。

### 4.10.1系统信息

- (1) 序列号
- (2) 硬件版本号
- (3)①软件版本号②程序升级(当插入U盘/SD卡, 并且检测到U盘/SD卡中有升级程序时, 才会显示程序升级选项)
- (4) 已用存储空间
- (5) 剩余存储空间
- (6) 记录文件数
- (7) 出厂校准时间
- (8)恢复出厂设置

### 4.10.2 系统显示

- (1) 点击时间格式,设置12小时/24小时模式。
- (2)点击时间设置,点击上下箭头设置年、月、日、 时、分、上午、下午。
- (3)点击背光显示处左右箭头,调整息屏的时间 (1min、10min、30min、no time out)。
- (4) 左右滑动背光亮度滑动条,调整背光的亮度。

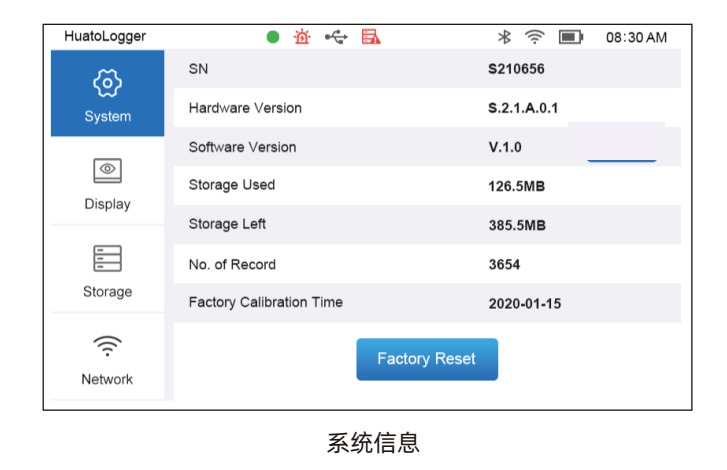

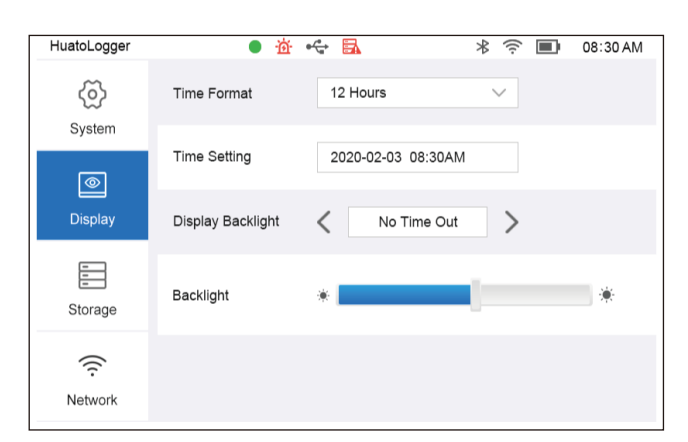

系统显示

## 4.10.3 采样存储

- (1)采样间隔:点击对采样间隔进行设置, 单位为秒。
- (2)存储位置:点击下拉箭头,可以选择 本地/SD卡作为存储位置。
- (3) 删除本地数据
- (4) 删除SD卡数据
- (5) 删除报警数据

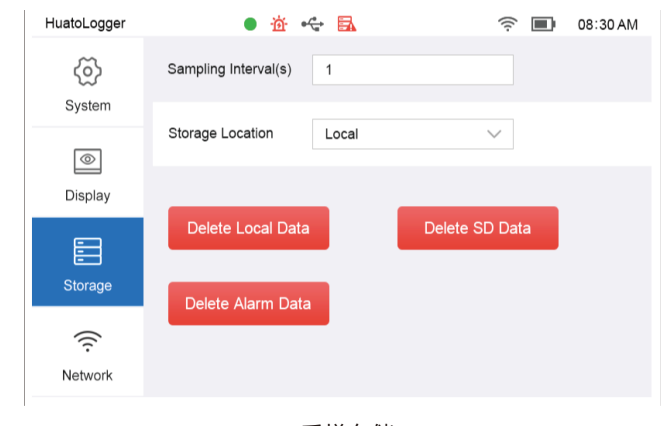

采样存储

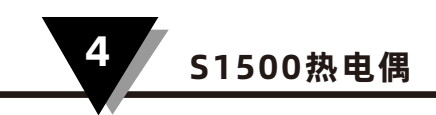

## 4.10.4 网络设置

以太网设置(此模式DHCP选项不可勾选) (1)输入对应的IP地址、子网掩码、网关信息。

(2) 点击更新,更新为最新输入的信息。

| HuatoLogger    | • 🖄 😪 🗟                 | 考 🎅 🔳 08:30 AM |
|----------------|-------------------------|----------------|
| ලි             | Ethernet                | WiFi           |
| System         | DHCP                    |                |
| $\bigcirc$     | IP Address 192.168.1.2  | 00             |
| Display        | Subnet Mask 255.255.255 | 5.0            |
| =              | Gateway 192.168.1.1     | 00             |
| E<br>Storage   |                         |                |
| (îr<br>Network | Update                  |                |

以太网设置

### 4.11 网页设置

在网页的地址栏输入设备的IP地址,然后按回车键,进入到网页界面,可以对设备进 行数据实时查看,请参照上述的设置方法来设置。

注意:设备的IP地址在系统设置→网络设置里查看。IP可自动分配或手动分配。

(网页实时数据图)

| Real-time |       |    |      | System |    |      | Channel Settings |    |      |       |    |
|-----------|-------|----|------|--------|----|------|------------------|----|------|-------|----|
| CH1       |       | нн | CH2  |        | нн | СНЗ  |                  | нн | CH4  |       | нн |
|           | 22.48 |    |      | 23.29  |    |      | 22.92            |    |      | 23.95 |    |
| тс-к      |       | °c | тс-к |        | °C | тс-к |                  | °C | тс-к |       | °c |
| CH5       |       | HI | CH6  |        | н  | CH7  |                  |    | CH8  |       |    |
|           | 23.58 |    |      | 25.12  |    |      | 23.91            |    |      | 24.31 |    |
| тс-к      |       | °c | тс-к |        | °c | TC-E |                  | °c | TC-J |       | °c |
| CH9       |       |    | CH10 |        |    | CH11 |                  |    | CH12 |       |    |
|           | 23.37 |    |      | 24.35  |    |      | 37.37            |    |      | 24.85 |    |
| TC-N      |       | °c | тс-т |        | °c | TC-E |                  | °c | TC-T |       | °c |
| CH13      |       | LL | CH14 |        | LL | CH15 |                  | LL | CH16 |       | LL |
|           | 23.70 |    |      | 23.70  |    |      | 22.85            |    |      | 23.65 |    |
| тс-к      |       | °c | тс-к |        | °c | тс-к |                  | ٥c | тс-к |       | °c |

# 第五章-日常维护与保养

- 显示屏上有异物时,用软布沾水,轻轻擦除异物即可。
- 保护套上有异物残留时,使用软布+柔和的清洁剂将异物清除。
- 请勿将设备放置在阳光直射的地方,以免造成设备外壳破损或发生色变。

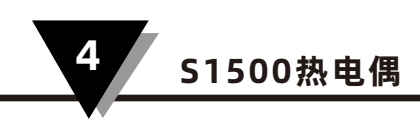

责任编辑:

资料编号:

地

深圳市华图测控系统有限公司

邮 箱: sales@huato.com

邮 编: 518102

Email: sales@huato.com

官 网: www.huatos.com

传 真: 0755-29748856

售后热线: 0755-23012549 / 18923406517

址:深圳市宝安西乡铁岗水库路147号桃花源科技创新园B4栋3楼

服务热线: 0755-29977605 / 29748810 / 29977005 / 23081319 / 23081316